1

Le professeur vous a distribué un mot de passe pour vous connecter à votre compte parent.

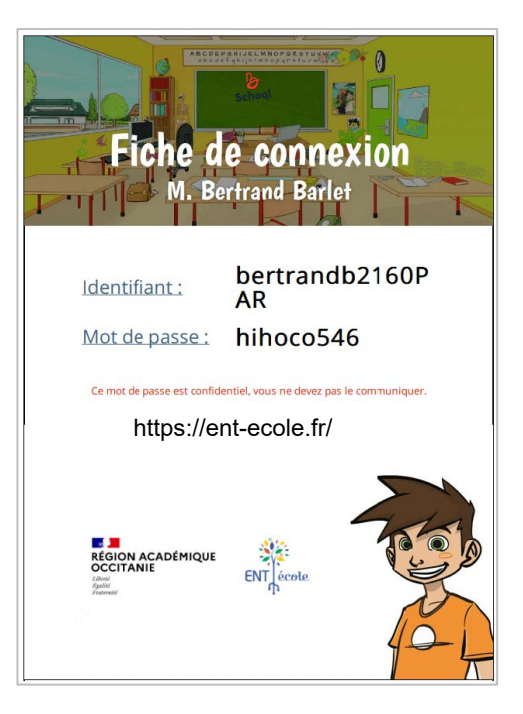

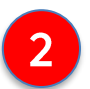

Rendez-vous sur cette adresse pour vous connecter

→ <u>https://ent-ecole.fr/</u>

3 Tapez votre identifiant et votre mot de passe (attention aux espaces en trop) :

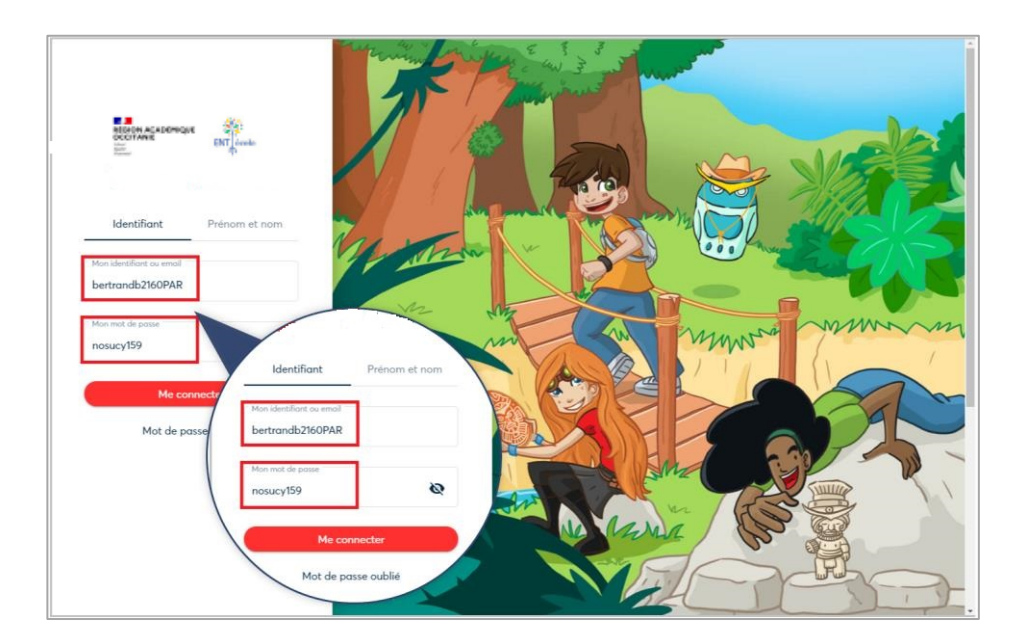

# Première connexion parent (suite)

Quand vous êtes connecté, l'ENT-École vous demande de retaper votre mot de passe actuel (**celui donné par le professeur**).

Puis, vous pourrez choisir **votre nouveau mot de passe** avec un caractère spécial (@, €, #, \* )

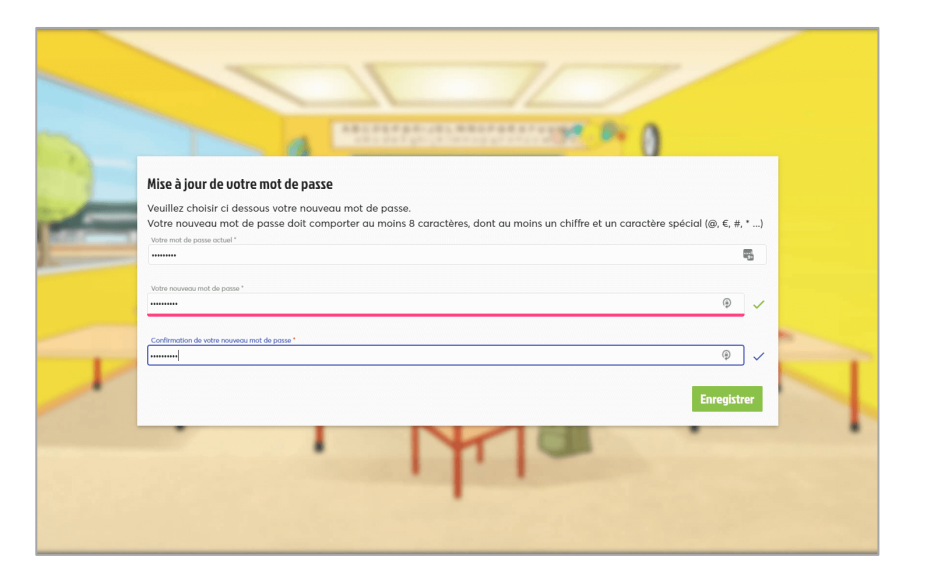

6

7

4

5

Pensez bien à noter votre nouveau mot de passe, c'est celui qui devra maintenant être utilisé à chaque connexion.

Vous pouvez ensuite renseigner l'email de votre compte parent pour recevoir les nouvelles de la classe par email. 😤

| Repevlu Scho                                                          | al                                                                                                    |  |
|-----------------------------------------------------------------------|----------------------------------------------------------------------------------------------------|--|
| Belleytu Scho                                                         | οι                                                                                                    |  |
| Pour mieux vous connaitre, veu                                        | liez salsir votre nom et prénom.                                                                                           |  |
| Monsieur     Madame                                                   |                                                                                                    |  |
| Bertrand                                                              | Barlet                                                                                                    |  |
|                                                                       |                                                                                                    |  |
| Ne ratez plus rien de l'activité d<br>directement sur votre adresse e | e votre enfant sur Beneylu School en recevant une alerte<br>mail. Vous pourrez suivre au quotidien toute l'actualité de sa |  |
| dasse.                                                                |                                                                                                    |  |
| hertrand harlet@email.com                                             |                                                                                                    |  |
| Dertrand.banet@email.com                                              |                                                                                                    |  |
| Cochez les notifications                                              | que vous souhaitez recevoir                                                                                                |  |
| ☑ Blog                                                                | Calendrier                                                                                                    |  |
| Classe                                                                | □ GPS                                                                                                    |  |
|                                                                       | Messagerie                                                                                                    |  |
| Carnet de liaison                                                     | Cahier de textes                                                                                                    |  |
| Carnet de liaison  Profil                                             |                                                                                                    |  |
| Carnet de liaison Profil Site web                                     | Moteur de recherche                                                                                                    |  |

## Oubli du mot de passe parent

1

Vous pouvez demander un nouveau mot de passe en cliquant sur le bouton Mot de passe oublié de la page d'accès.

| REGION ACADÉMIQUE                     |             |
|---------------------------------------|-------------|
| Anno constituente en second<br>Lucile | Maria Maria |
| Me connector<br>Mot de passe oublié   |             |
|                                       | Many So     |

2

Si jamais vous n'avez pas d'email renseigné sur votre compte parent, vous ne pourrez pas recevoir de nouveau mot de passe par email.

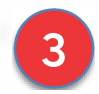

Il faudra donc demander au professeur de vous donner un nouveau mot de passe.

## Installer l'application mobile sous Android

Rendez-vous sur la page de connexion à l'ENT-École depuis votre téléphone. Ne vous connectez pas.

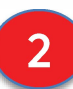

1

S'il ne vous est pas proposé d'installer l'app automatiquement, cliquez sur les trois points à gauche.

| eneyiu scriboi ~                                                                          |                    | 1                                                                                                    |                                                                                                    |                                       |                                                                                                    |   |
|-------------------------------------------------------------------------------------------|--------------------|----------------------------------------------------------------------------------------------------|----------------------------------------------------------------------------------------------------|---------------------------------------|----------------------------------------------------------------------------------------------------|---|
| → C https://                                                                              | beneyl             | J.com/e                                                                                                    | nt/os/fr/l                                                                                           | login                                 | ☆                                                                                                    | Ŷ |
|                                                                                           |                    |                                                                                                    |                                                                                                    |                                       |                                                                                                    |   |
|                                                                                           |                    |                                                                                                    |                                                                                                    | 10                                    |                                                                                                    |   |
| RÉGION AC                                                                                 | ADÉMI              | QUE                                                                                                    | ENT                                                                                                  | école                                 |                                                                                                    |   |
| Fraternit                                                                                 |                    |                                                                                                    |                                                                                                    | ր                                     |                                                                                                    |   |
| Identifiant                                                                               |                    |                                                                                                    | Préno                                                                                                | m et nor                              | m                                                                                                    |   |
|                                                                                           |                    | -                                                                                                    |                                                                                                    |                                       |                                                                                                    |   |
| Mon identifiant ou email                                                                  |                    |                                                                                                    |                                                                                                    |                                       |                                                                                                    |   |
| Mon mot ele passe                                                                         |                    |                                                                                                    |                                                                                                    |                                       |                                                                                                    | 0 |
|                                                                                           |                    |                                                                                                    |                                                                                                    |                                       |                                                                                                    |   |
|                                                                                           | Me co              | onnecter                                                                                                    |                                                                                                    |                                       |                                                                                                    |   |
| м                                                                                         | lot de p           | asse out                                                                                                    | olié                                                                                                 |                                       |                                                                                                    |   |
|                                                                                           |                    |                                                                                                    |                                                                                                    |                                       |                                                                                                    |   |
|                                                                                           |                    |                                                                                                    |                                                                                                    |                                       |                                                                                                    |   |
|                                                                                           |                    |                                                                                                    |                                                                                                    |                                       |                                                                                                    |   |
|                                                                                           |                    |                                                                                                    |                                                                                                    |                                       |                                                                                                    |   |
|                                                                                           |                    |                                                                                                    |                                                                                                    |                                       |                                                                                                    |   |
| $\bigtriangledown$                                                                        |                    | 0                                                                                                    |                                                                                                    |                                       |                                                                                                    |   |
| <b>↓</b><br>17:33 <b>2 ▲ </b> ₩ •                                                         |                    | 0                                                                                                    | 8 10 × 4                                                                                             | □<br>                                 | 98%                                                                                                    |   |
| ☐ 17:33 ■ ▲ ни • ▲ school.t                                                               | →                  | 0                                                                                                    | 2 12 % ×<br>±                                                                                        | ۔<br>۱۹۹۹ اند کا<br>۱۹۹۹              | 98%∎<br>C                                                                                                    |   |
| 17:33 ■ ▲ +++ + 17:33 ■ ▲ +++ + 17:35 ■ ▲ school.b                                        | $\rightarrow$      | O<br>☆<br>Nouv                                                                                              | د یکی کے<br>بیکے<br>el ongle                                                                         | □<br>. ≋ 9<br>①<br>.t                 | 98%∎<br>C                                                                                                    |   |
| ☐<br>17:33 	☐ ▲ == •                                                                      | $\rightarrow$      | O<br>☆<br>Nouv                                                                                              | ک کو کے<br>بلغ<br>el ongle<br>el ongle                                                               | ा<br>दि<br>t nav. p                   | 98%∎<br>C                                                                                                    |   |
| 17:33 ■ ▲ ни • 17:63 ■ school.b                                                           | $\rightarrow  {2}$ | O<br>☆<br>Nouve<br>Histo                                                                                    | a ≌ ≉ ▲<br>±<br>el ongle<br>el ongle                                                                 | ∎<br>چيني و<br>t nav. p               | 98%∎<br>C                                                                                                    |   |
| 17:33 ■ ▲ +** • 17:33 ■ ▲ +** •                                                           |                    | O<br>☆<br>Nouv<br>Histo                                                                                     | ک کی کہ ا<br>ع<br>el ongle<br>el ongle<br>rique                                                      | ि<br>ि<br>t<br>t nav. p<br>ents       | 98% <b>1</b><br>C                                                                                               |   |
| 17:33 ₫ ▲ ни • A school.t                                                                 | → ± 48 ♀ × +       | O<br>☆<br>Nouve<br>Histo<br>Téléc<br>Eavor                                                                  | e v ≉ ▲<br>el ongle<br>el ongle<br>rique<br>hargem<br>is                                             | ा<br>्<br>t<br>t nav. p<br>ents       | 98%∎<br>C                                                                                                    |   |
| I7:33 ■ ▲ mu · A school.t                                                                 |                    | O<br>☆<br>Nouve<br>Histo<br>Téléc<br>Favor                                                                  | e ≌ ≉                                                                                                | ि<br>ि<br>t<br>t nav. p<br>ents       | 98% <b>a</b><br>C                                                                                               |   |
| ☐<br>17:33 ট ▲ ни •<br>ⓓ School.b<br>Identifio                                            |                    | O<br>☆<br>Nouve<br>Histo<br>Téléc<br>Favor<br>Ongle                                                         | a v ⊛ ▲<br>el ongle<br>el ongle<br>rique<br>hargem<br>is<br>ts réce                                  | ents                                  | 98% <b>1</b><br>C                                                                                               |   |
| IT:33 🖻 🔺 wu +                                                                            | → ⊕ ♣8 ♀ ≤ ★ □ < 6 | O<br>☆<br>Nouve<br>Histo<br>Téléc<br>Favor<br>Ongle                                                         | € ¥ * *<br>el ongle<br>el ongle<br>hargem<br>is<br>ts réce<br>ger                                    | ents                                  | 98% <b>1</b><br>C                                                                                               |   |
| IT:33 🖻 🖡 🗤 •<br>C 🖨 school.b<br>Identifica<br>Mon identifica<br>Mon mot de j             |                    | O<br>Nouve<br>Nouve<br>Histo<br>Téléc<br>Favor<br>Ongle<br>Parta<br>Reche                                   | e w ↔ ↓                                                                                              | ents                                  | 98% <b>a</b><br>C                                                                                               |   |
| IT:33 E A MU +                                                                            |                    | O<br>∧ Nouve<br>Nouve<br>Histo<br>Téléc<br>Favor<br>Ongle<br>Parta<br>Reche<br>Tradu                        | e v + +<br>terreterererererererererererererererere                                                   | C C C C C C C C C C C C C C C C C C C | 98% I                                                                                                    |   |
| I7:33 ■ ▲ w · · School.t Identifia Mon identifia Mon mot de g Se souven                   |                    | O<br>☆<br>Nouvy<br>Histo<br>Téléc<br>Parta<br>Reche<br>Tradu<br>Instal                                      | 2 2 2 4 4<br>el ongle<br>el ongle<br>el ongle<br>is<br>is<br>ts réce<br>ger<br>ger<br>ler l'app      | ents<br>sur la po<br>ord              | eesse eesse eesse eesse eesse eesse eesse eesse eesse eesse eesse eesse eesse eesse eesse eesse eesse eesse ees |   |
| IT:33  School.b                                                                           |                    | O<br>Nouve<br>Nouve<br>Histo<br>Téléc<br>Favor<br>Ongle<br>Parta<br>Reche<br>Tradu<br>Instal                | e v + +<br>el ongle<br>el ongle<br>el ongle<br>is<br>ts réce:<br>ger<br>ire<br>ler l'app<br>on pour  | ents<br>uur la po<br>ord              | age                                                                                                    |   |
| IT:33 E A we -<br>C School.t<br>Identifica<br>Mon identifica<br>Mon mot de j<br>Se souven |                    | O<br>☆<br>Nouve<br>Histo<br>Téléc<br>Favor<br>Ongle<br>Parta<br>Reche<br>Tradu<br>Instal<br>Versic<br>Parar | x * * *      il ongle el ongle el ongle el ongle is s ts réce ger ler l'app ler l'app on pour nètres | ents<br>aur la p<br>ord               | age                                                                                                    |   |

3

1

Rendez-vous sur la page de connexion à l'ENT depuis votre téléphone. Ne vous connectez pas.

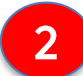

Cliquez sur le bouton de partage de la page :

| 11:47   |                                                      | .ul 🕈 🔳 |
|---------|------------------------------------------------------|---------|
| АА      | 🔒 beneylu.com                                        | C       |
|         | RÉGION ACADÉMIQUE<br>OCCITANIE<br>And<br>Annual      | role    |
| Mon ide | entifiant ou email<br>est requis                     |         |
| Mon m   | ot de passe                                          | 0       |
|         |                                                      |         |
| Se sou  | uvenir de moi                                        |         |
| Se sou  | uvenir de moi<br>Me connecter                        |         |
| Se sou  | uvenir de moi<br>Me connecter<br>Mot de passe oublié |         |

Choisissez "Sur l'écran d'accueil"↓

| 11:48                                   | 🗢 🗩         |
|-----------------------------------------|-------------|
| Beneylu School<br>beneylu.com Options > | ×           |
| AirDrop Messages Mail                   | Facebook Me |
| Copier                                  | Ъ           |
| Ajouter à la liste de lecture           | 00          |
| Ajouter un signet                       | ш           |
| Ajouter aux favoris                     | \$          |
| Rechercher dans la page                 | Q           |
| Sur l'écran d'accueil                   | Ŧ           |
| Annoter                                 | $\otimes$   |
| Imprimer                                | ē           |
| Modifier les actions                    |             |

## Créer un raccourci sur mobile sous iOS (suite)

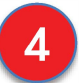

#### Et hop, le tour est joué !

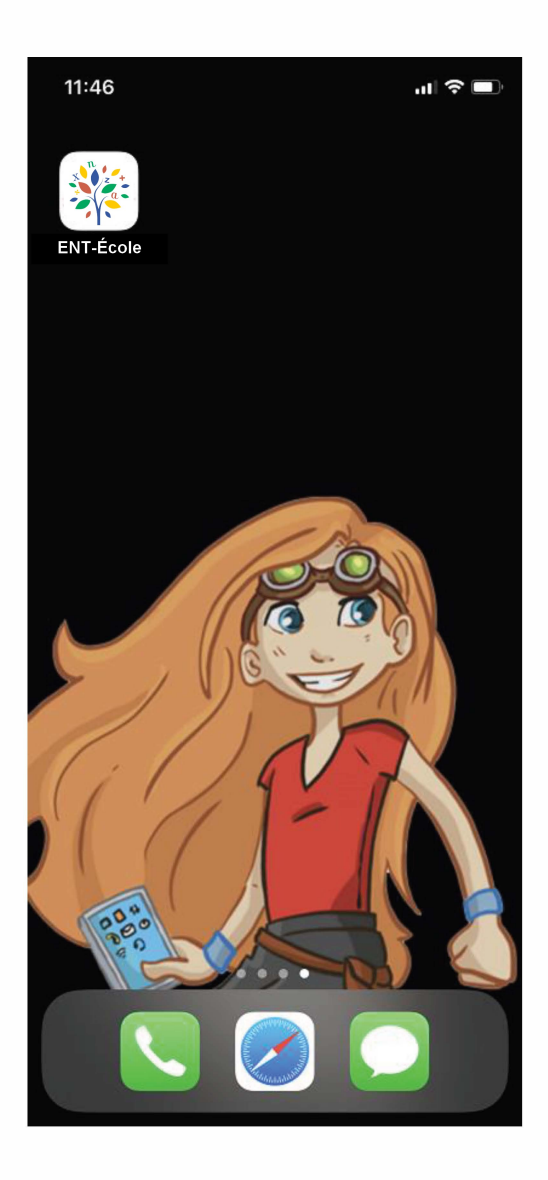

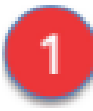

Vous pouvez lire et signer des mots adressés par le professeur ou la direction d'école.

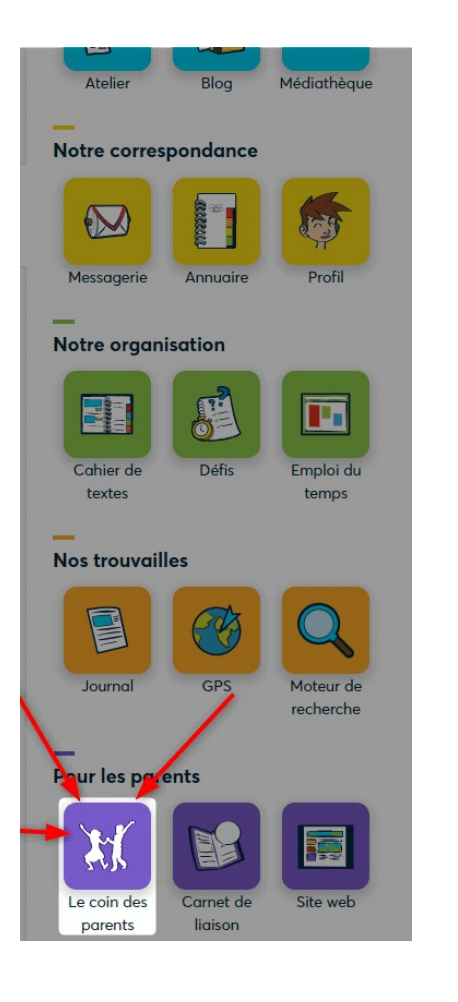

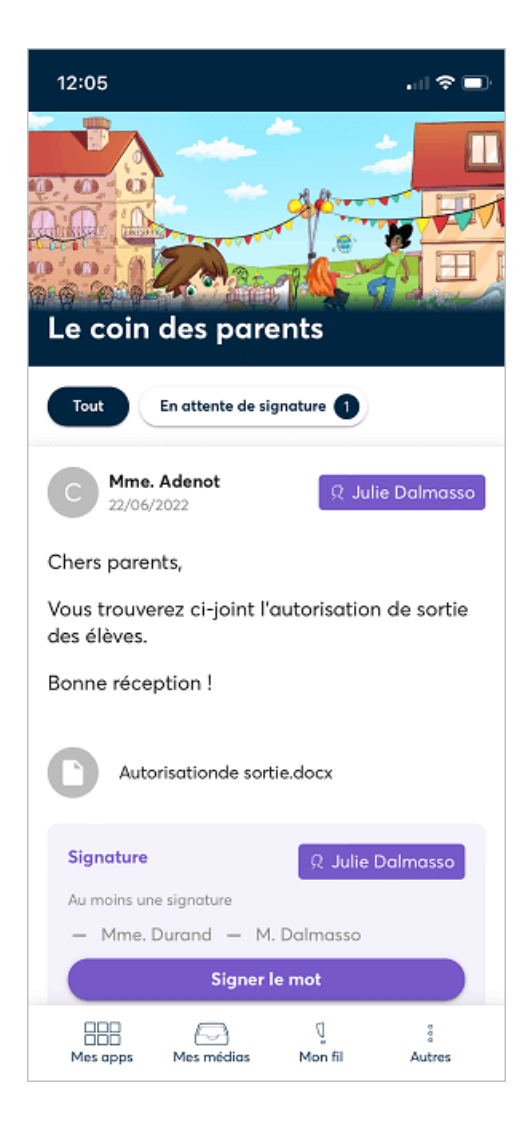

2

3

Cliquez sur le bouton signer le mot. Si les deux parents doivent signer le mot, le parent ayant signé verra que le mot est **en attente de la signature de l'autre parent** 

Si l'option "réponses privées" est activée, vous pourrez envoyer une réponse privée sur le mot. Seul le professeur la verra et pourra y répondre.

## Envoyer un message au professeur

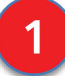

#### Rendez-vous dans la messagerie.

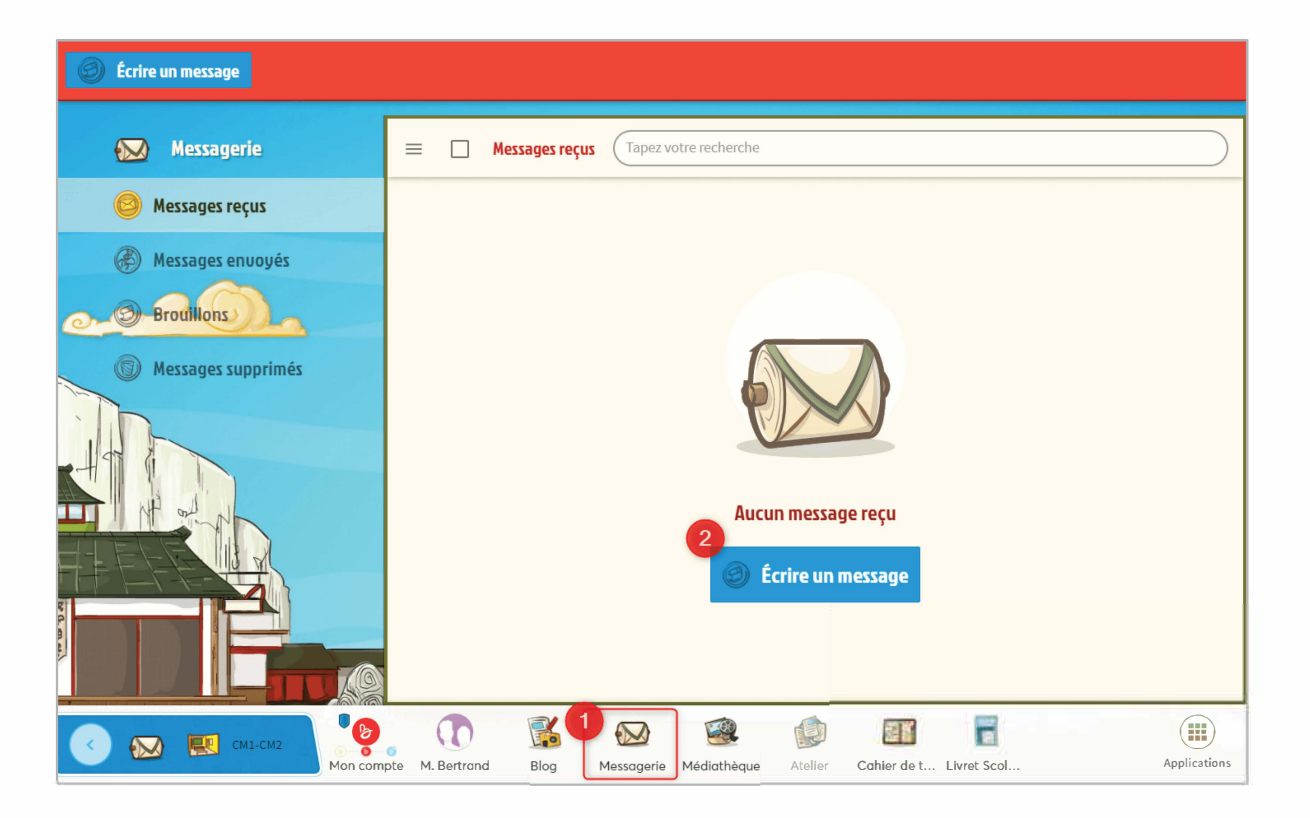

2

# Rédigez votre message et sélectionnez le destinataire : le professeur.

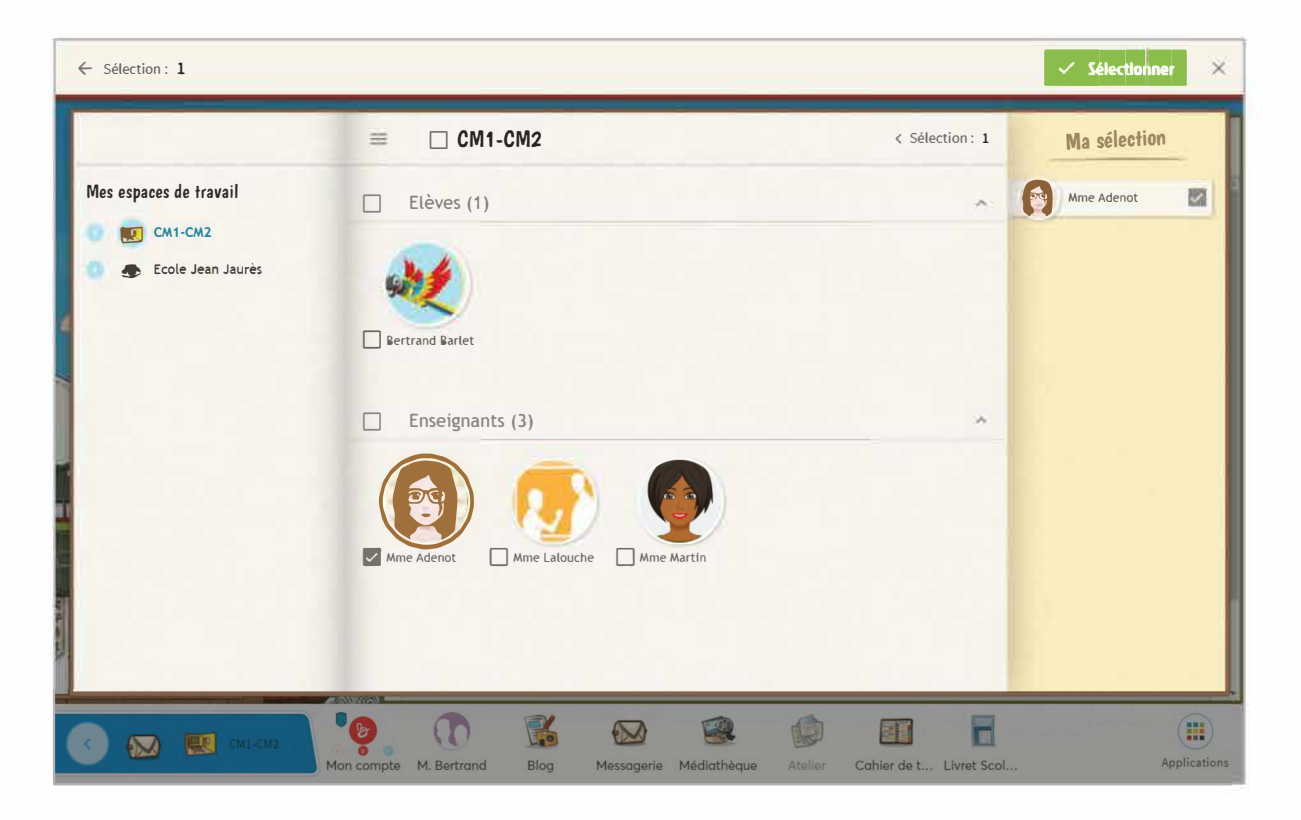

### Envoyer un message au professeur (suite)

3

#### Envoyez !

| Supprimer<br>Le brouillan                            | Envoyer                                                                                                    |
|------------------------------------------------------|----------------------------------------------------------------------------------------------------|
| 😥 Messagerie                                         | E Nouveau message                                                                                                    |
| Messages reçus                                       | Sujet du message '<br>Devoirs de Lili                                                                                                    |
| Messages envoyés                                     | Ajouter un destinataire Annuaire                                                                                                    |
| Deroutiliter     Throutiliter     Messages supprimés | Mme Adenot ×                                                                                                    |
|                                                      | Insérer · Format · Tableau · Outils ·                                                                                                    |
|                                                      | Image: Constraint of the state of the state of the st |

4

Si vous ne trouvez pas la messagerie, allez voir dans "Mes Apps". Si elle est grisée, c'est parce qu'elle n'est pas encore ouverte aux utilisateurs de votre école ou de votre classe.

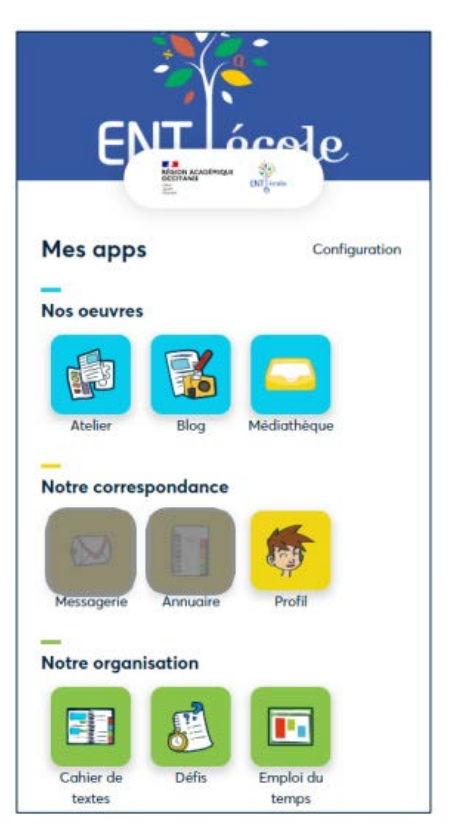

## Dépôt d'un document dans la médiathèque

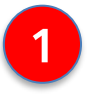

Connectez-vous à l'ENT-École depuis votre téléphone .

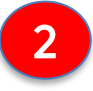

3

Rendez-vous dans la médiathèque depuis votre téléphone dans "Dossier des utilisateurs" et dans le dossier de votre enfant :

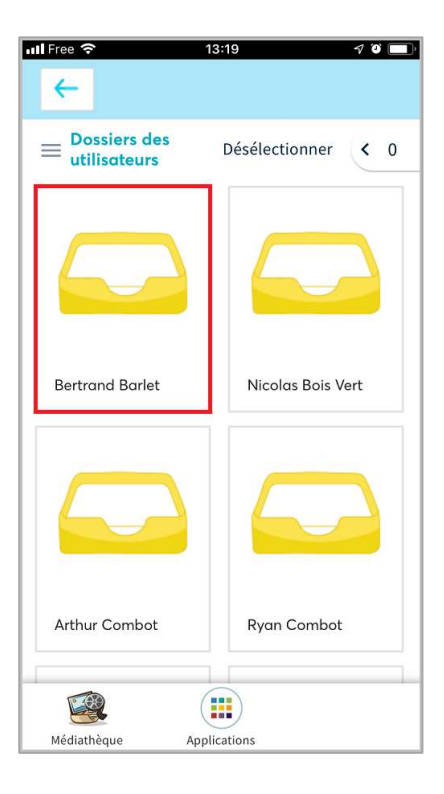

Choisissez de prendre une photo 🕹

|       | 13:20                              |             | 7 O L |
|-------|------------------------------------|-------------|-------|
|       | un dossier<br>dans ma médiathèque  |             |       |
|       | un document<br>depuis l'ordinateur | tionner toı | < 0   |
| 0     | une photo<br>depuis le téléphone   |             |       |
| GÐ    | un lien<br>depuis internet         |             |       |
|       | une vidéo Youtube                  |             |       |
|       |                                    |             |       |
|       |                                    |             |       |
| 10.40 |                                    |             |       |

## Dépôt d'un document dans la médiathèque (suite)

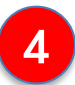

Et hop, le travail de votre enfant a été rendu au professeur.

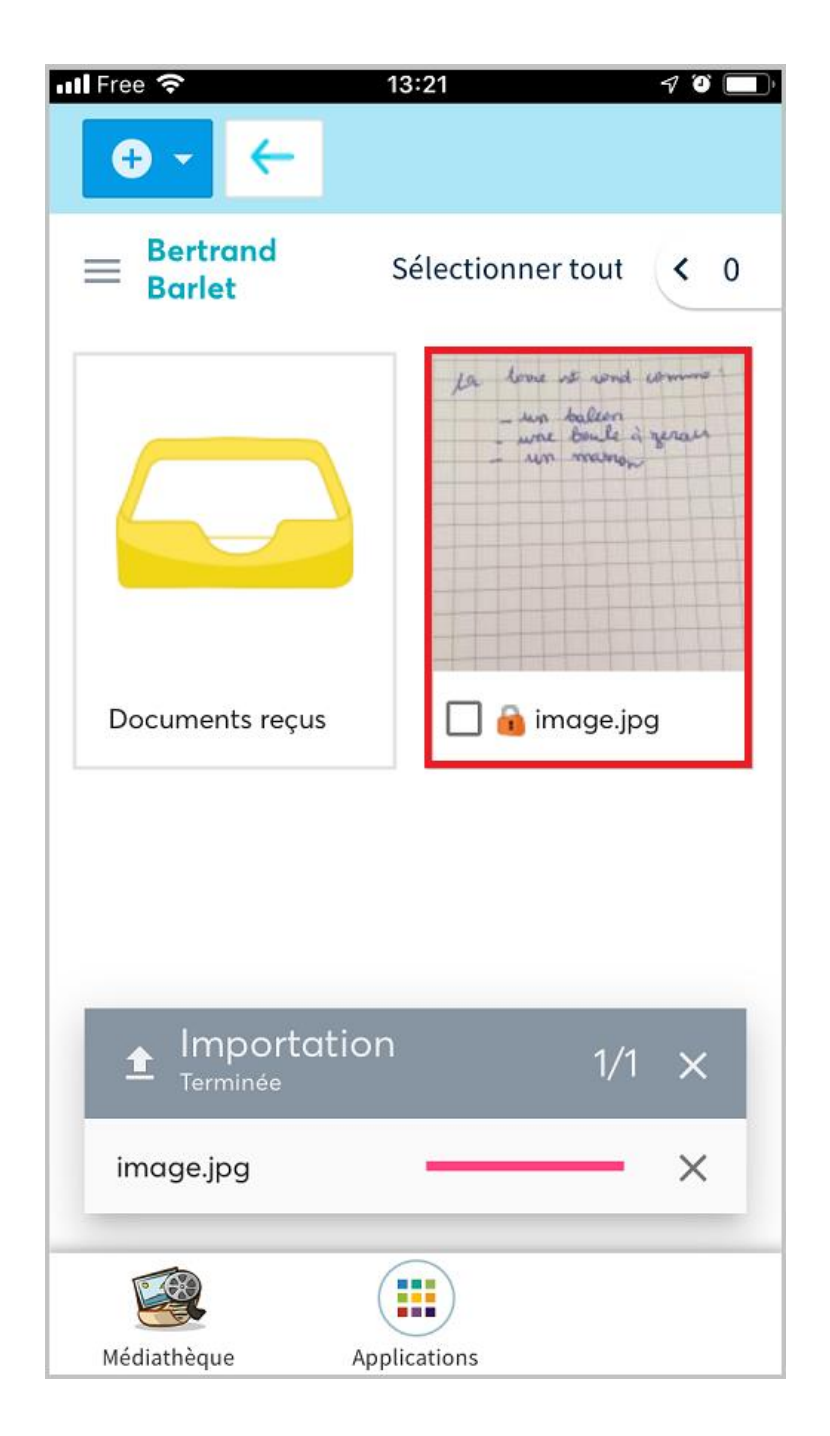